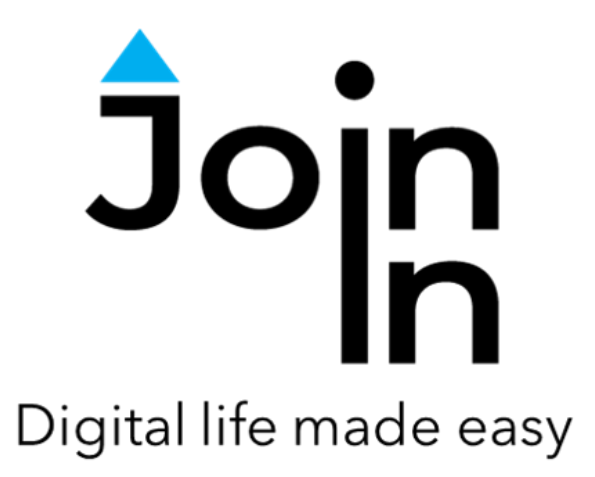

# Join-In for Communicator 5

## Accessible Facebook

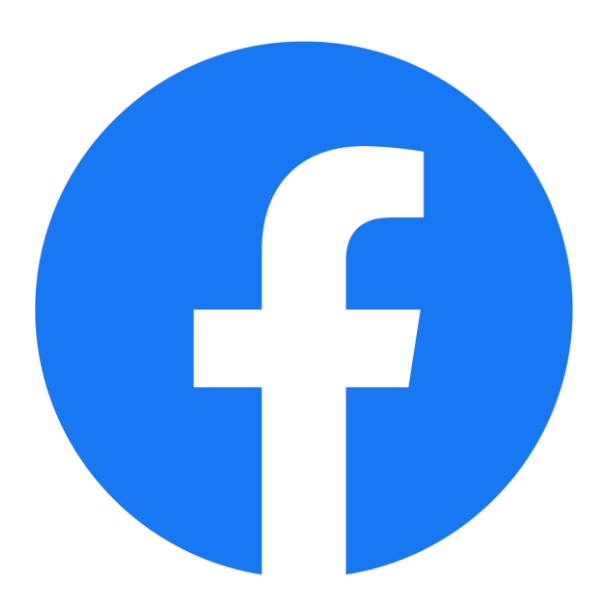

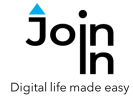

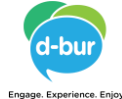

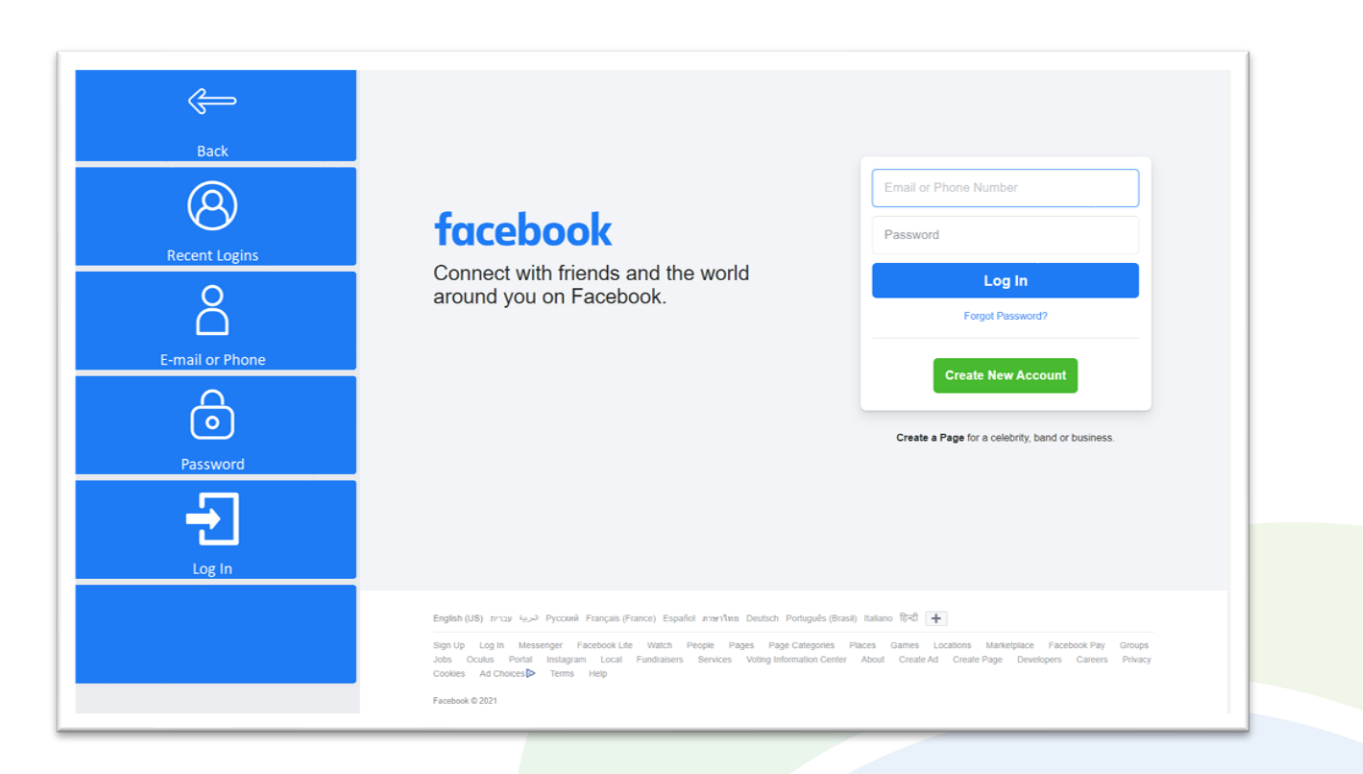

## **Getting Started**

- <u>Requirements</u> to use Accessible Facebook you need a Facebook account. Make sure you have your login and password available.
- Login After selecting Accessible Facebook from your Home Page, follow the sequence Login and Info => Log In => Email or Phone => enter your Facebook account email or phone number => Password => enter your Facebook account password => Log In. You can also reach the log in and log out controls via Menu => Options.
- If you already logged in on this device, your previous logins will appear. You can click *Recent Logins* to login again with one of them.
- You are now logged into your Facebook account. Select *Continue to Facebook* to start using the app.

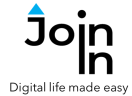

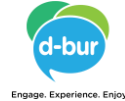

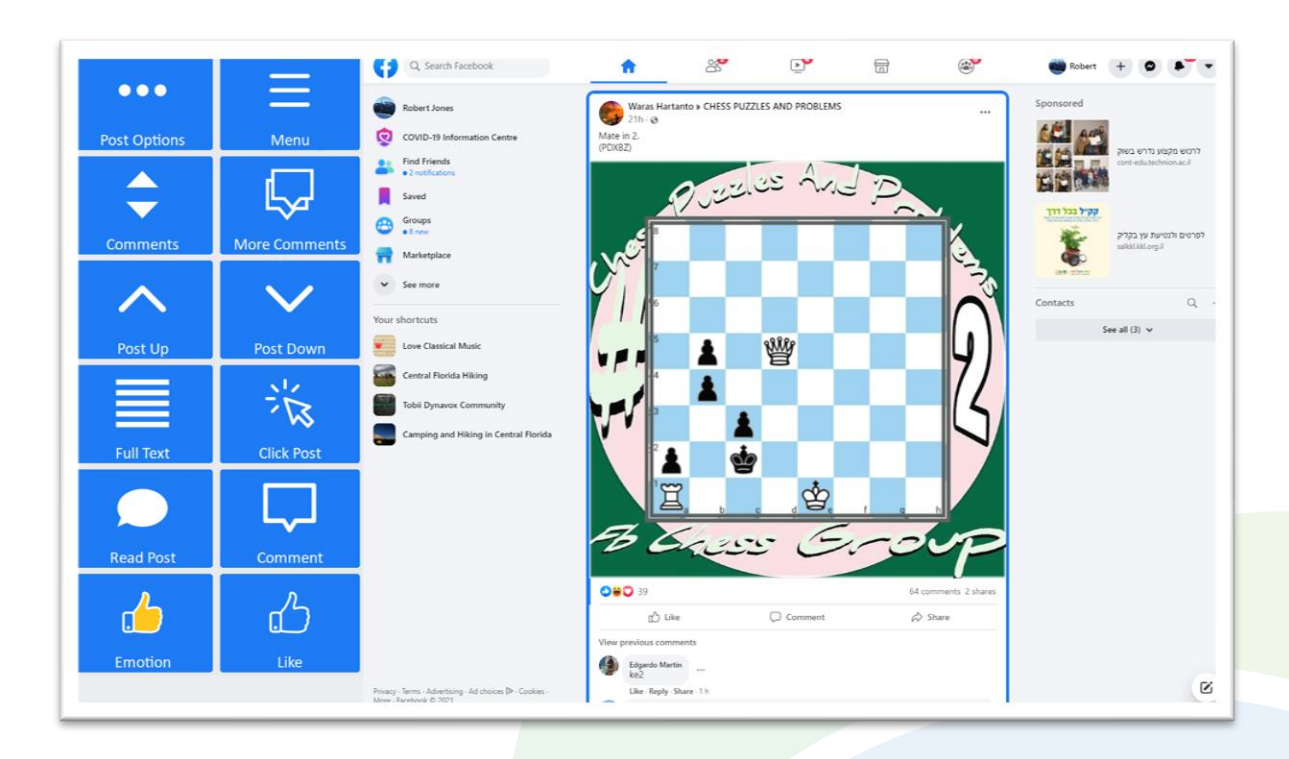

#### Home

- Menu go to Facebook menu (<u>Page 5</u>).
- Post Up / Post Down move the blue border frame up or down to view the post immediately above or below the currently selected post. If no post is selected, select the first post.
- Click Post if the post contains media you can interact with, clicking here will open the post or link in the browser and redirect you to the buttons you need in the toolbar (e.g. Video Player controls Page 4).
- *Like* like the selected post.
- *Emotion* react to the selected post with an emoji.
- *Read Post* read the content of the selected post aloud.
- Full Text open the full text of the selected post.
- Comment respond to the selected post by writing a comment, sending a gif image, sending a sticker, sending an emoji, sending a picture or a video.
- **Comments** go to the selected post comments, to browse, open or respond.
- *More Comments* open more comments to the selected post.
- **Post Options** more options for interacting with the selected post. <u>This is also</u> where you should click if you want to write your own new post.

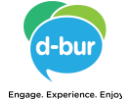

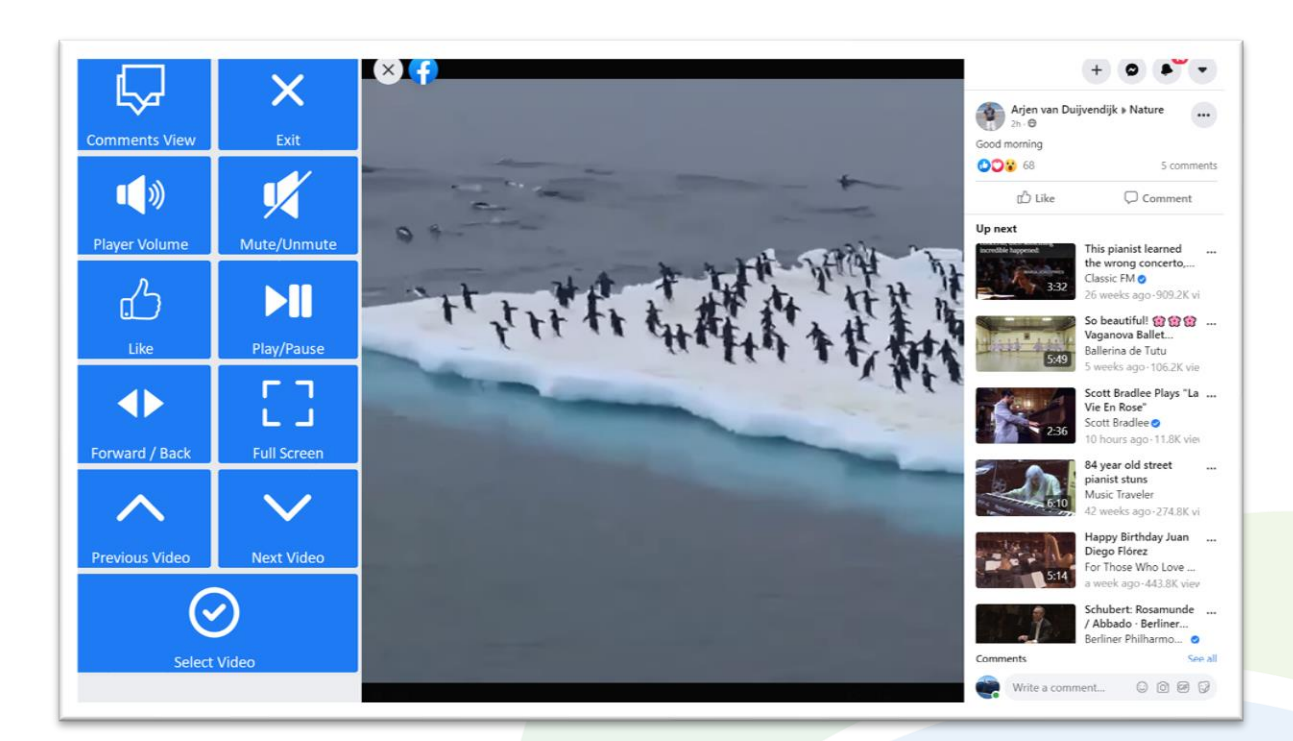

### Video Player

- *Exit* close the video post.
- Play / Pause play or pause the current video.
- Forward / Back go to a page allowing you to jump forward or backward in the video being played.
- *Player Volume* go to a page with video volume controls.
- Full Screen view your video at full size with Join-In Full Screen Video Player.
- *Like* like the video you are watching.
- Previous / Next Video scroll up and down the up next video list and choose one to watch by clicking Select Video.
- Comments View stay with the same video and see a different view showing the comments instead of the up next videos. You can return to this first page by clicking Next Videos View.

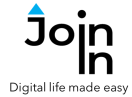

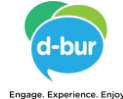

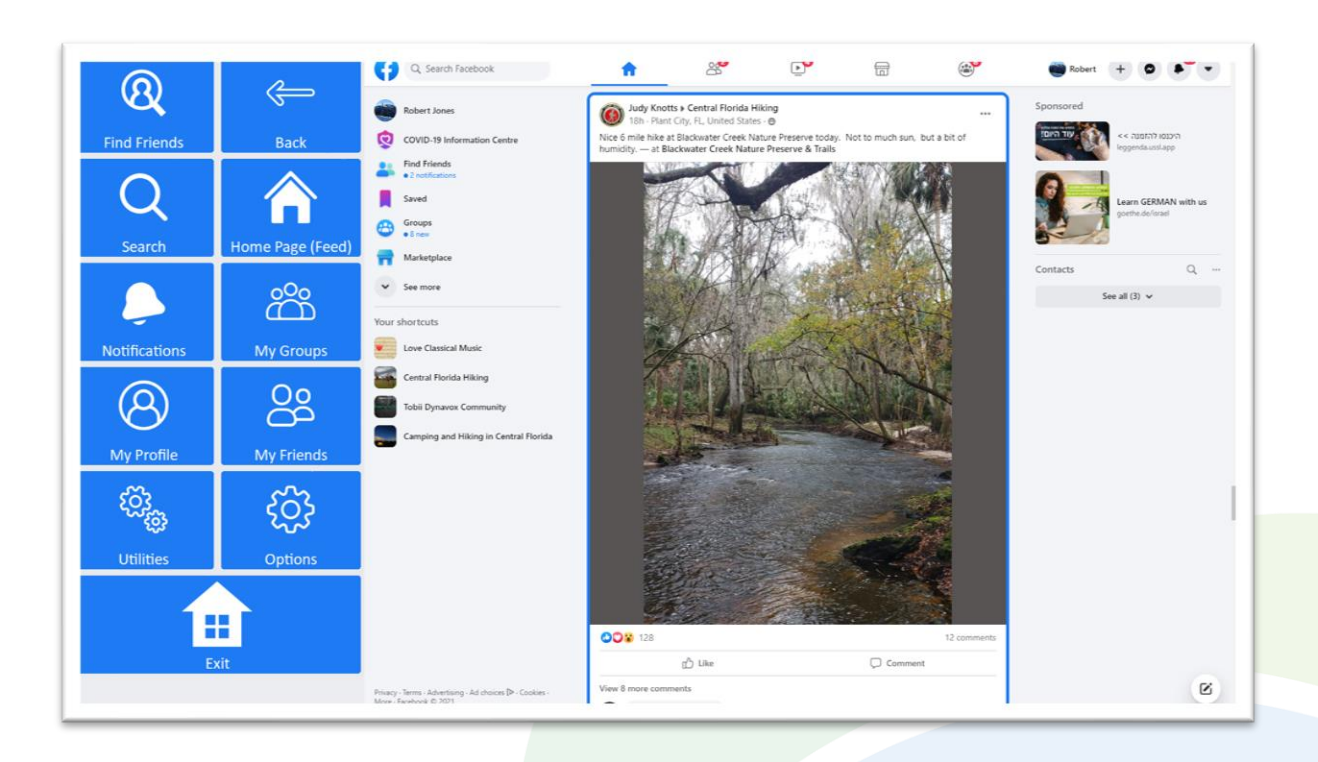

#### Menu

- Home Page (Feed) go to your Facebook Home Page (Page 2).
- **Find Friends** review friend requests from other people. Review Facebook suggestions for new friends.
- **Search** search for posts, people, pages and groups (Page 6).
- *Notifications* open and review your notifications.
- *My Groups* browse and visit the groups you are a member of (<u>Page 7</u>).
- *My Profile* go to your profile page.
- *My Friends* browse your friends and visit their pages.
- Utilities Recover or reopen Facebook, Block Touch or Allow Touch access, close windows you do not need, close popup messages, zoom in or zoom out...
- Options change the computer volume, toggle Facebook dark mode, toggle text enlargement and adjust text size, access the <u>Join-In Settings</u> app, log in and log out of Facebook.
- *Exit* exit Accessible Facebook.

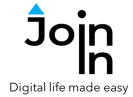

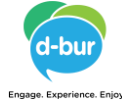

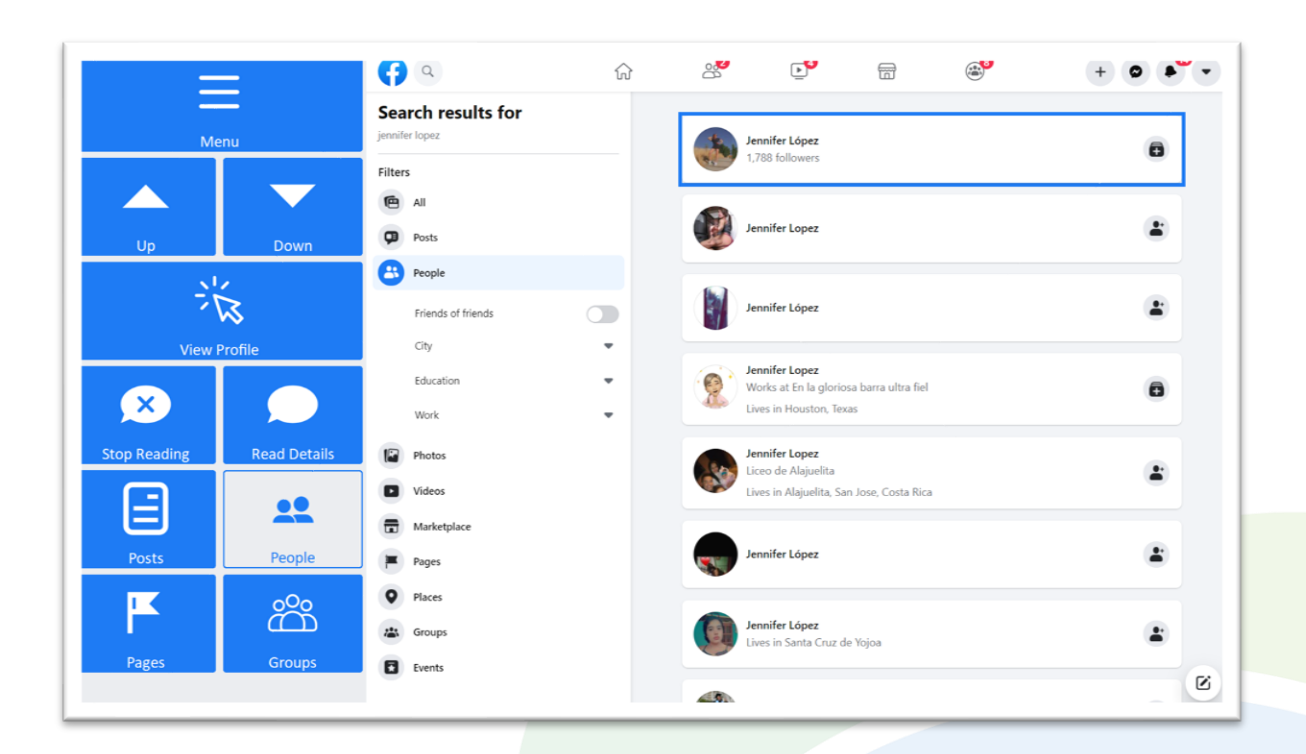

### **Search Results**

- Menu go to Accessible Facebook Menu.
- **Posts**, **People**, **Pages**, **Groups** filters the search results, based on the selected type posts, people, pages or groups.
- *Up* and *Down* arrows browse the search results up or down.
- View [...] click this button to open the selected search result. The caption on the button, and the page it takes you to change based on the current filter posts, people, pages or groups.
- *Read Details* hear the details of the selected search result read aloud.

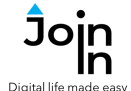

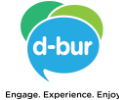

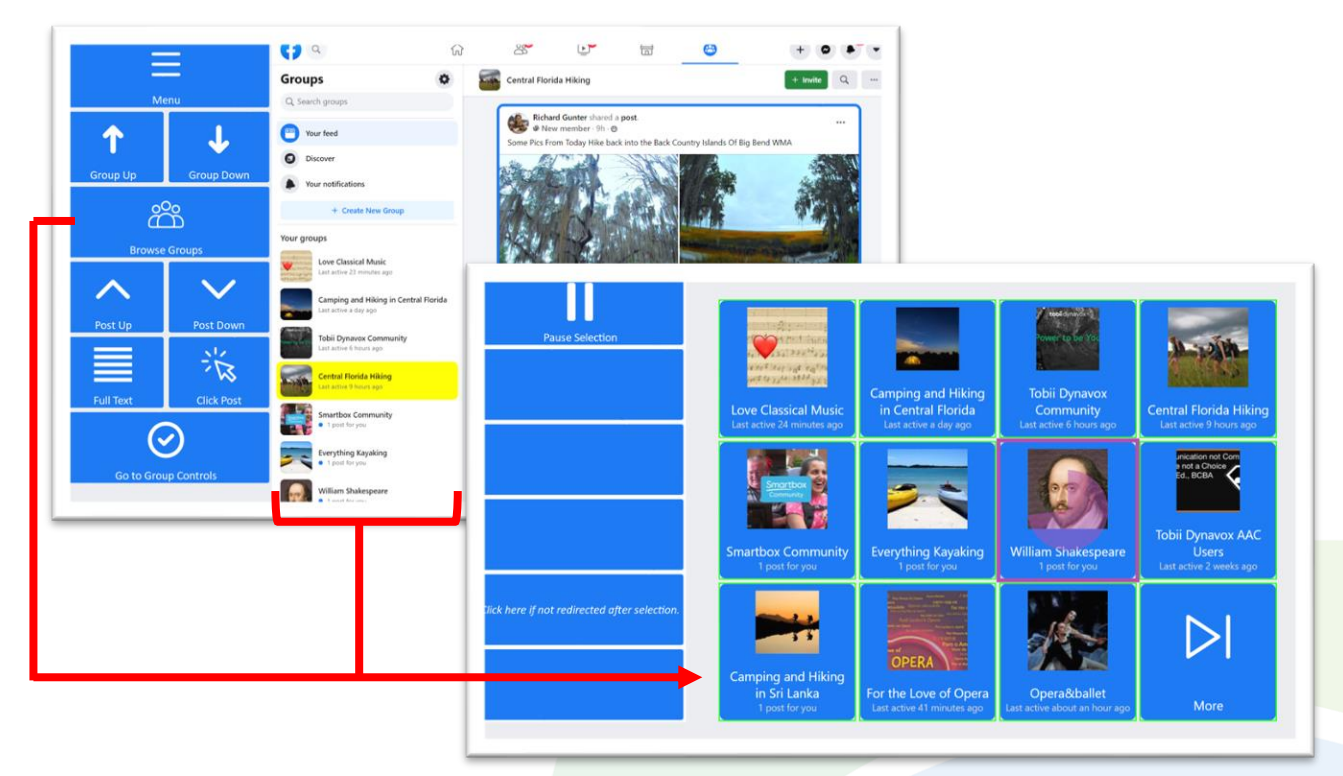

#### Groups

- Menu go to Accessible Facebook menu.
- Group Up / Down move up or down your list of groups.
- Post Up / Down click up or down to scroll the posts in the currently selected group.
- **Go to Group Controls** get the full range of post interaction controls that are available when you scroll posts on your home page (<u>Page 3</u>).
- Click Post if the post contains media you can interact with, clicking here will open the post or link in the browser and redirect you to the buttons you need in the toolbar (e.g. Video Player controls Page 4).
- Browse Groups opens a popup table to display all the groups you are a member of. You will be redirected to a menu toolbar to help you choose one based on your accessibility settings.
- The buttons you see depend on the <u>Selection Method</u> applied in the <u>Join-In</u> <u>Settings</u> app. Consult these training cards for full guidance on how to change your accessibility settings.